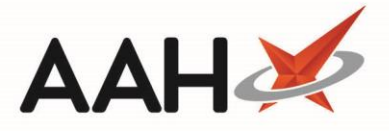

# Sending a Reclaim

Sending a reclaim is only possible from the moment you have sent the original claim to the overall cut-off date for claims, which is the 5<sup>th</sup> of the following month before midnight. You can reclaim as many times as possible during that time frame.

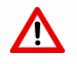

If you want the claim for a Schedule 2, 3 or 4 <u>CD</u> prescription to apply for the current calendar month, you just need to ensure you send the dispense notification <u>within 28 days of the issue date</u>, and the claim, as per the usual process, <u>before</u> the 5th of the following month. Reclaims are then sent as per the usual process.

- 1. To begin, open the <u>ETP</u> Main Screen from the ProScript Connect Main Screen by clicking the [ETP] shortcut button, or by pressing [Ctrl+E].
- From the ETP Main Screen, highlight a prescription marked as Claim Success and select the [F2 View / Edit] button. The Prescription Type preview displays with a *Processed* watermark.

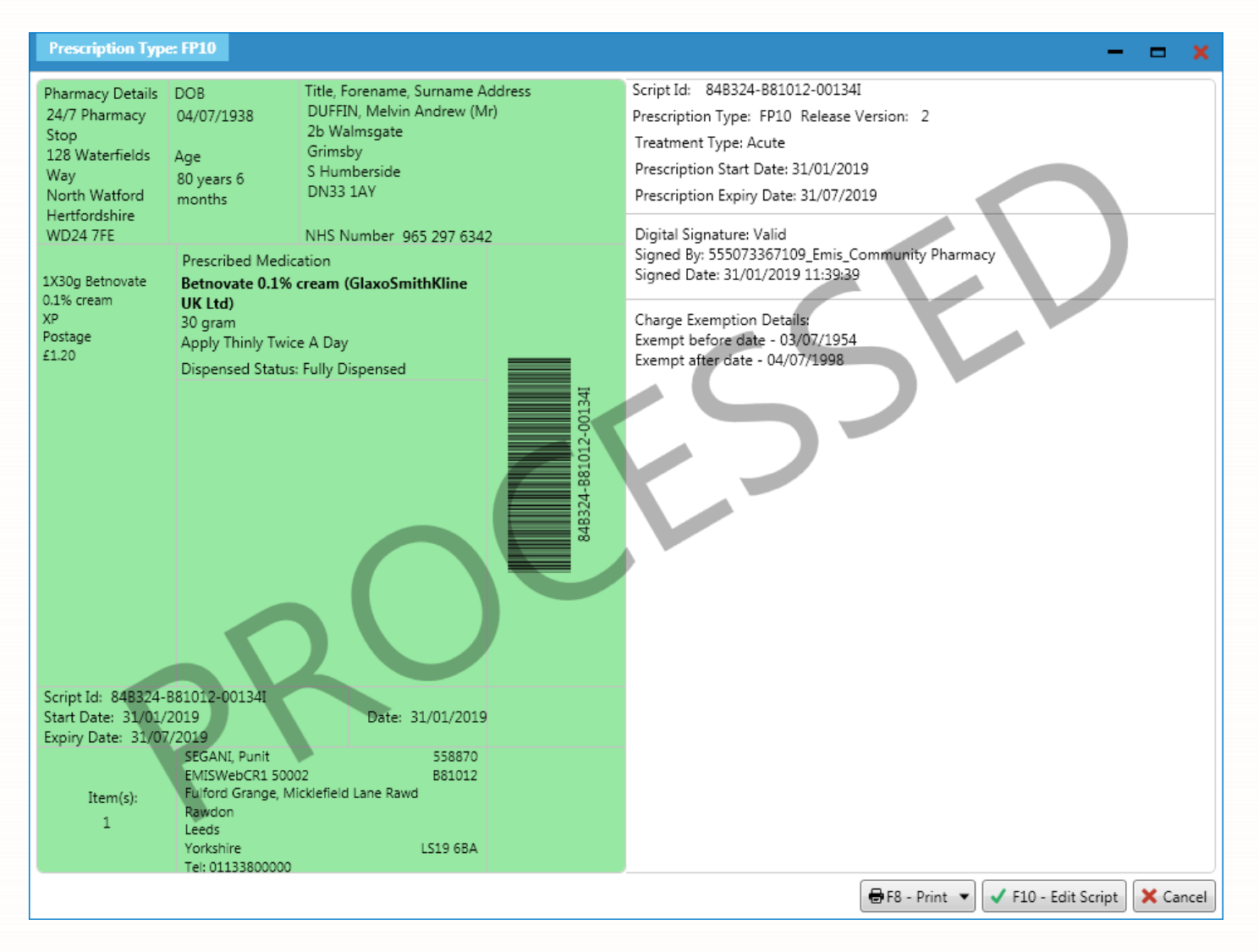

3. Select the **[F10 – Edit Script]** button. The Edit Prescription window displays.

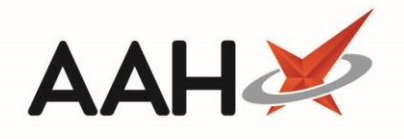

| Edit DUFFIN, Melvin Andrew (Mr)'s Prescription Dispensed on 31/01/2019                                                                                                    |                                                                                         |  |  |  |  |  |
|----------------------------------------------------------------------------------------------------|-----------------------------------------------------------------------------------------|--|--|--|--|--|
| This is an ETP prescription. Status: Dispensed The following actions are not allowed: - delete the prescription item.  Prescriber: SEGANL Punit (EMISWebCR1 5002) Change Prescriber  EPS |                                                                                         |  |  |  |  |  |
| Patient Exemption: C 🔹 is 60 years of age or older 👔 🔲 Evidence Seen                                                                                                    |                                                                                         |  |  |  |  |  |
| Prescription Tracking Status: Prescription dispensed on 31/01/2019 11:43:43                                                                                                    |                                                                                         |  |  |  |  |  |
| Requires Attention Prescription Notes                                                                                                    |                                                                                         |  |  |  |  |  |
| Prescription Items                                                                                                    | Prescribed Item Details                                                                 |  |  |  |  |  |
| 1) 30g Betnovate 0.1% cream MDS Apply Thinly Twice A Day                                                                                                    | F1 - Change Prescribed Qty F2 - Change Dosage F3 - Change Prescribed Item 🗊 F4 - Delete |  |  |  |  |  |
| Prescribed Betnovate 0.1% cream                                                                                                    |                                                                                         |  |  |  |  |  |
|                                                                                                    | Quantity 30g                                                                            |  |  |  |  |  |
|                                                                                                    | Dosage Apply Thinly Twice A Day                                                         |  |  |  |  |  |
|                                                                                                    | Dispensing Details                                                                      |  |  |  |  |  |
|                                                                                                    | F5 - Change Dispensed Qty F6 - Change Dispensed Item F7 - Not Given                     |  |  |  |  |  |
|                                                                                                    |                                                                                         |  |  |  |  |  |
|                                                                                                    | 30g Betnovate 0.1% cream *PI* (30g) PHD (£1.40) 31/01/2019 11:43                        |  |  |  |  |  |
|                                                                                                    | Endorsement                                                                             |  |  |  |  |  |
|                                                                                                    | Additional Endorsements                                                                 |  |  |  |  |  |
| Reason for Change *                                                                                                    |                                                                                         |  |  |  |  |  |
| Select Edit Reason                                                                                                    |                                                                                         |  |  |  |  |  |
| Delete Entire Prescription   Added on 31/01/2019 at 11:43 by The                                                                                                    | Supervisor 🗸 F10 - Save 🗶 Cancel                                                        |  |  |  |  |  |

# **Editing the Exemption Status**

The Edit Prescription window enables you to edit the exemption status by selecting an alternative exemption status in the drop-down menu.

| Edit DUFFIN, Melvin Andrew (Mr)'s Prescription Dispensed on 31/01/2019                                                                                                    |
|----------------------------------------------------------------------------------------------------|
| This is an ETP prescription. Status: Dispensed<br>The following actions are not allowed:<br>- delete the prescription item.                                                                                                    |
| Prescriber:       SEGANI, Punit (EMISWebCR1 50002)       Change Prescriber         Patient Exemption:       C is 60 years of age or older is 60 years of age or older is 60 years of age or older is 60 years of age       Not Known         Prescription Tracking       Not Known       Not Known         Not Known       Not Known       Not Seempt         A is under 16 years of age       is is 16, 17 or 18 and in full-time education       F         Prescription Items       C is 60 years of age or older       F         D has a valid maternity exemption certificate       F       has a valid medical exemption certificate         F has a valid prescription pre-payment certificate       F       F3 - Change Prescribed Item         G has a valid Var Pension exemption certificate       F4 - Delete         J 30g Betnovate 0.1       F       has a valid NHS Tax Credit Exemption Certificate         K was prescribed a free-of-charge contraceptive       H       gets income-based Jobseeker's Allowance (JSA (B))         M is entitled to, or named on, a valid NHS Tax Credit Exemption Certificate       F6 - Change Dispensed Item       F7 - Not Given         F8 - Delete Dispensing       30g Betnovate 0.1% cream "P!" (30g) PHD (£1.40)       31/01/2019 11:43 |
| Endorsements                                                                                                    |
| Reason for Change *         Select Edit Reason         Edit Reason                                                                                                    |
| Delete Entire Prescription   Added on 31/01/2019 at 11:43 by The Supervisor                                                                                                    |

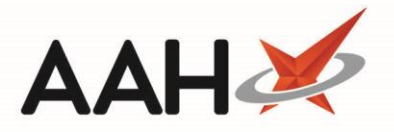

### **Editing Prescribed Item Details**

Within the Prescribed Item Details section, you can:

• Use the [F2 – Change Dosage] button to edit the dosage for the item

### **Editing and/or Deleting Dispensing Details**

Within the Dispensing Details section, you can:

- Use the **[F5 Change Dispensed Qty]** button to edit the dispensed quantity for the item, which creates an owing
- Use the [F6 Change Dispensed Item] button to edit the dispensed product (either an alternative brand or generic)

Editing the dispensed item at a Dispensing Doctors site, or when Scan Check is enabled, will trigger the Scan Items window.

#### **Adding an Additional Endorsement**

From within the Edit Prescription window, you are also able to add extra endorsements to the items on the prescription by clicking **[Additional Endorsements]**. This opens the Additional Endorsements window where you can select the endorsement type from the *Available Endorsements* list, complete the relevant details and apply this to the script by selecting the **[F10 – Save]** button.

| Additional Endorsements (Sevredol 20mg tabs (56) NAPP) - |               |                        |  |  |  |  |  |
|----------------------------------------------------------|---------------|------------------------|--|--|--|--|--|
| Available Endorsements                                   | Brand Name (  | Added Endorsement(s)   |  |  |  |  |  |
| Brand Name                                               | Brand Name *  | F2 - Edit F9 - Delete  |  |  |  |  |  |
| Broken Bulk                                              |               |                        |  |  |  |  |  |
| Extemporaneously Dispense                                | F8 - Add Item | Endorsement Code Value |  |  |  |  |  |
| Measured and Fitted                                      |               |                        |  |  |  |  |  |
| NCSO                                                     |               |                        |  |  |  |  |  |
| Out of Pocket Expenses                                   |               |                        |  |  |  |  |  |
| Price and NP8                                            |               |                        |  |  |  |  |  |
| Rebate claimed                                           |               |                        |  |  |  |  |  |
| Specials                                                 |               |                        |  |  |  |  |  |
| Supplier                                                 |               |                        |  |  |  |  |  |
| Trusses                                                  |               |                        |  |  |  |  |  |
|                                                          |               | ✓ F10 - Save 🗙 Cancel  |  |  |  |  |  |

### **Saving the Edited Prescription**

- 1. Select the *Reason for Change* and enter a reason, if applicable and select the **[F10 Save]** button.
- 2. The ETP Main Screen displays, with the prescription marked as Script Edited.

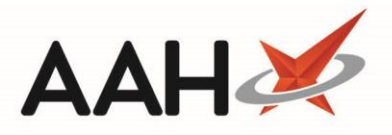

| ProScript Connect<br>31 January 2019 12:23 | Search (CTF                                                            | RL+S)                  | <del>-</del> Q   |                     |                        | Responsible Phar                 | macist Victoria Sm                         | ith   User The Su          | ipervisor 🗕 🗖 🗙     |  |
|--------------------------------------------|------------------------------------------------------------------------|------------------------|------------------|---------------------|------------------------|----------------------------------|--------------------------------------------|----------------------------|---------------------|--|
| My shortcuts 🕂                             | Search                                                                 | vikflow Managor        |                  |                     |                        |                                  |                                            |                            |                     |  |
| Redeem Owings                              | Search Workflow Manager                                                |                        |                  |                     |                        |                                  |                                            |                            |                     |  |
| Reprints                                   | F1 - Send / Re                                                         | F2 - View /            | dit F3 - Send    | Dispense F4 - S     | end re-claim F5 - Add  | litional Functions               | ▼ F6 - Nomina                              | ted Scripts F7             | - Return Script     |  |
| F6<br>Ordering                             | F8 - Re-Send                                                           | F9 - Nominated D       | spensary 👻 F     | 10 - Batch Function | s F11 - Reports 💌      | Re-process Scrip                 | t Request Next                             | Episode 🔶 🗲                | ➡ View PMR          |  |
| F7                                         | 🗯 👗                                                                    |                        |                  |                     |                        |                                  |                                            |                            |                     |  |
| Overdue Scripts<br>F8                      | Prescriptions Requests Nomination Requests                             |                        |                  |                     |                        |                                  |                                            |                            |                     |  |
| MDS Prep<br>F9                             | Filters                                                                |                        |                  |                     |                        |                                  |                                            |                            |                     |  |
| MDS Scripts Due                            | All Perio                                                              | All Dates              |                  | •                   | Filter Prescription On |                                  | <ul> <li>Prescriptio</li> </ul>            | ns Due to expire           | by Select a date 15 |  |
| SDM                                        | © R1 From                                                              | Select a date          | 15 To Selec      | ct a date 15        | Dispensed              |                                  | Show De                                    | eleted                     | Only                |  |
| Ctrl M<br>Stock Manager                    | © R2<br>Searc                                                          | ch Search Patient. S   | cript ID. DOB    | + Q                 | All Scripts            |                                  | Exclude                                    | Sent DN More TI            | han 180 Days        |  |
| Ctrl O                                     |                                                                        |                        |                  |                     |                        |                                  | ✓ Exclude                                  | Expired Prescript          | ions                |  |
| MDS Manager<br>F11                         | Version Date                                                           | e Expiry Dat           | Patient          |                     |                        | Token                            | Treatment Type                             | Rx Type                    | Status              |  |
| ETP<br>Ctrl E                              | R2 31/0                                                                | 01/2019 31/07/201      | 9 CRAINE, Leste  | er Jeremy (Mr)      | E                      | xempt C                          | Acute                                      | FP10                       | Dispensed           |  |
| Script Q                                   | R2 31/0                                                                | 01/2019 31/07/201      | 9 DUFFIN, Melv   | vin Andrew (Mr)     | MDS E                  | xempt C                          | Acute                                      | FP10                       | Dispensed           |  |
| RMS                                        | R2 13/1                                                                | 12/2018 13/06/201      |                  | ve Gerald (Mr)      | MDS Script Edited      | Paving                           | Acute                                      | FP10                       | Dispensed           |  |
| Ctrl R                                     | R2 13/1                                                                | 12/2018 13/06/201      | 9 MCHALE, Cler   | ve Gerald (Mr)      |                        | Paying                           | Repeat Prescribin                          | FP10                       | Dispensed           |  |
|                                            | R2 17/1                                                                | 12/2018 17/06/201      | 9 MCHALE, Cle    | ve Gerald (Mr)      |                        | Paying                           | Acute                                      | FP10                       | Dispensed           |  |
|                                            | R2 31/0                                                                | 01/2019 31/07/201      | 9 MCHALE, Cle    | ve Gerald (Mr)      | Script Edited          | xempt H                          | Repeat Dispensin                           | FP10                       | Dispensed           |  |
|                                            | Drug Description Ouantity Dosage Expiry Dat                            |                        |                  |                     | L [965 297 6342] MD5   |                                  |                                            |                            |                     |  |
| Betnovate 0.1% cream (GlaxoS               |                                                                        | % cream (GlaxoSmith    | Kline UK 30 d    | gram                | Apply Thinly Twic      | e A 31/07/201                    | DUFFIN, Mel                                | DUFFIN, Melvin Andrew (Mr) |                     |  |
|                                            | Ltd)                                                                   |                        | -                | -                   | Day                    |                                  | DN33 1AY                                   | e, Grimsby, S Hur          | nberside,           |  |
|                                            |                                                                        |                        |                  |                     |                        |                                  | DOB: 04 Jul 1                              | 938                        |                     |  |
|                                            | Total (based on filters) Line items: 7 Scripts: 7 Redeem Owing/Partial |                        |                  |                     |                        | Age: 80 years<br>Elected Service | Age: 80 years 6 months<br>Elected Services |                            |                     |  |
|                                            |                                                                        |                        |                  |                     |                        |                                  |                                            |                            |                     |  |
|                                            | Reimbursement claim success. 848324-881012-00134I                      |                        |                  |                     |                        |                                  |                                            |                            |                     |  |
|                                            | Dispense notifi                                                        | ication success. 84B3. | 4-B81012-00134   | H                   |                        |                                  |                                            |                            | _                   |  |
|                                            | Send disnense                                                          | notification for ident | fier: 848324-881 | 012-001341          |                        |                                  |                                            |                            | *                   |  |

# Sending the Reclaim

 Highlight the prescription and select the [F4 – Send Re-claim] button. The system will poll the NHS Spine and send the reclaim, removing the Script Edited tag.

# **Revision History**

| Version Number | Date             | Revision Details | Author(s)            |
|----------------|------------------|------------------|----------------------|
| 1.0            | 18 December 2018 |                  | Joanne Hibbert-Gorst |
|                |                  |                  |                      |

# **Contact us**

For more information contact: **Telephone: 0344 209 2601** 

Not to be reproduced or copied without the consent of AAH Pharmaceuticals Limited 2019.